## vøila!

# How to add a sub-location

1 Navigate to the Voilà! web console https://console.voila.app/en

#### Planned hours **Draft hours** Pla ab Dém 618 hours 0 hours \$8 앎 日 > > â 00 01 0 0 Open shifts Replacements Assignations to approve 16. 0 0 > > C 11 0 Stand by shifts Recurring shifts that end soon Requests to approve 0 0 0 > > R \$F 0 Leaves to approve Announcements 0 0 Company settings **Budget repartition** \$2,000.00 \$1,800.00

#### 2 Click on the Company settings icon.

3

Billing Integrations

#### Select Organizational Structure.

| My Company                                                                                                    |                                                                                |                                                                                                    | 4                                                                                                    |          |
|----------------------------------------------------------------------------------------------------|--------------------------------------------------------------------------------|----------------------------------------------------------------------------------------------------|----------------------------------------------------------------------------------------------------|----------|
| General Settings<br>General Settings<br>Manage your company nam<br>supported languages, mana<br>admins permissions as wel<br>confidential information em                                 | ne, time zone,<br>agers and<br>Il as your<br>tered.                            | ional Structure<br>mpany's management<br>structure of its divisions,<br>ins, locations and sub-                                                                       |                                                                                                    |          |
| Scheduling Settings                                                                                                    |                                                                                |                                                                                                    |                                                                                                    |          |
| Define the types of events a<br>the week's starting day, wor<br>and automated schedule pu<br>settings. Define if employee<br>their availability and if thos<br>must be approved by a mar | ailability<br>supported,<br>rk constraints<br>ublishing<br>e changes<br>nager. | & Assignment<br>settings apply to the entire<br>will be used by default<br>new open shifts or<br>. You can specify settings<br>ion and / or location using<br>ssions. | Employee Mobility<br>Define failback teams, positions and<br>locations for a shift invitation when no<br>regular employee is available. |          |
|                                                                                                    |                                                                                |                                                                                                    |                                                                                                    |          |
| Go into the Locat                                                                                                    | tions Management                                                               | : Section.<br>Ir free trial ends in <b>6 days</b> . To cr                                                                                                    | ontinue using <b>Voilà!</b> without interruption, <u>add your payme</u> r                                                               | ent info |
| General Settings                                                                                                    | ~                                                                              |                                                                                                    |                                                                                                    |          |
| Organizational Structure                                                                                                    | <ul> <li>Divisions &amp; Tea</li> </ul>                                        | ms                                                                                                    |                                                                                                    |          |
| Divisions & Teams                                                                                                    | > 🤽 Avant 29 me                                                                | embers                                                                                                    |                                                                                                    |          |
| Positions Management                                                                                                    |                                                                                | mombors                                                                                                    |                                                                                                    |          |
| Positions Management<br>Locations Management                                                                                                    | > 🤮 Cuisine 14 r                                                               | hembers                                                                                                    |                                                                                                    |          |
| Positions Management<br>Locations Management<br>Schedules and Availability                                                                                                    | > 🦺 Cuisine 14 r                                                               |                                                                                                    |                                                                                                    |          |
| Positions Management<br>Locations Management<br>Schedules and Avanability<br>Invitation & Assignment<br>Employee Mobility                                                                | > <b>11</b> Cuisine 14 r                                                       | nenuera                                                                                                    |                                                                                                    |          |
| Positions Management<br>Locations Management<br>Schedules and Availability<br>Invitation & Assignment<br>Employee Mobility<br>Payroll and Time Off                                       | > <b>£</b> Cuisine 14 r                                                        | irenuers                                                                                                    |                                                                                                    |          |

2

### Click on the three dots next to a location.

|           |      |         |              |                     | Add a new locati |
|-----------|------|---------|--------------|---------------------|------------------|
|           |      |         |              |                     | Q                |
| Abbreviat | Code | Address | Teams        | Sub-locations       |                  |
|           |      |         | Cuisine Avar | nt                  | -                |
|           |      |         | Cuisine Avar | nt                  | / :              |
|           |      |         |              | Rows per page: 25 🗸 | 1-2 of 2 I < < > |
|           |      |         |              |                     |                  |

| o S€ | elect Manage sub | olocations. |                |                                                        |
|------|------------------|-------------|----------------|--------------------------------------------------------|
|      | ς                |             |                | Add a new locatio                                      |
|      |                  |             |                | Q <u>1</u>                                             |
| Code | Address          | Teams       | Sub-loc        | ations                                                 |
|      |                  | Cuisine Av  | vant           | 1                                                      |
|      |                  | Cuisine Av  | vant           | Manage sublocations<br>Associate to teams or employees |
|      |                  |             | Rows per page: | Remove from teams or employees<br>Remove location      |
|      |                  |             |                |                                                        |
|      |                  |             |                |                                                        |

#### Click on Add sublocation.

7

|                                    | Cuisine Avant |                |      |              |
|------------------------------------|---------------|----------------|------|--------------|
| ublocations ×                      | Cuisine Avant |                |      |              |
| This location has no sublocations. |               | Rows per page: | 25 🗸 | 1-2 of 2 🛛 K |
| Add sublocation                    |               |                |      |              |
|                                    |               |                |      |              |
|                                    |               |                |      |              |
|                                    |               |                |      |              |

8 Click on the Name text bar.

|     | Locations Mar | Your free trial ends in 6 days. To continue using Voilà! without interrup<br>nagement | ition, <u>add your payment inforn</u> |
|-----|---------------|---------------------------------------------------------------------------------------|---------------------------------------|
|     |               |                                                                                       |                                       |
|     | Name 个        | Abbreviat Code Address                                                                | Teams                                 |
| ity | Resto 1       | New sublocation                                                                       | Cuisine                               |
| t   | Resto 2       | Name                                                                                  | FR                                    |
|     |               | Code                                                                                  |                                       |
|     |               | Abbreviation                                                                          |                                       |
|     |               | Maximum length of 4 characters.                                                       |                                       |
|     |               |                                                                                       |                                       |

Give a name to the sub-location and click on Save to add the sub-location to your account.

|                                 |             | Cuisine |       |                |      |          |
|---------------------------------|-------------|---------|-------|----------------|------|----------|
| Name<br>Outside                 | FR          | Cuisine | Avant |                |      |          |
| Code                            |             |         |       | Rows per page: | 25 🗸 | 1-2 of 2 |
| Abbreviation                    |             |         |       |                |      |          |
| Muximum rength of 4 endfactors. |             |         |       |                |      |          |
|                                 | Cancel Save |         |       |                |      |          |
|                                 |             |         |       |                |      |          |
|                                 |             |         |       |                |      |          |
|                                 |             |         |       |                |      |          |